**Tutorial -**Declaração do Censo Escolar

Р

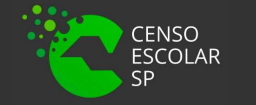

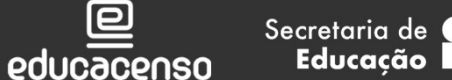

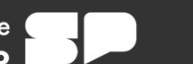

## O que é Declaração do Censo Escolar?

Declaração do Censo Escolar é o submenu da SED que contém todos os dados informados no Sistema de Cadastro de Escolas e o local em que a equipe gestora da escola deve validar os dados existentes no Sistema Cadastro de Escolas que serão migrados para o Censo Escolar 2024, ou seja, qualquer alteração realizada previamente no cadastro da escola, será espelhada automaticamente no submenu Declaração do Censo Escolar.

O submenu será congelado no dia às 23:59 do dia 29/05/2024 para que os dados sejam migrados ao Censo Escolar.

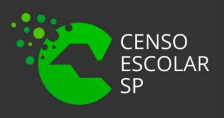

educacenso

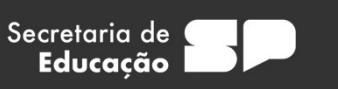

#### Quem tem acesso ao Submenu Declaração do Censo Escolar?

Todos os perfis abaixo possuem acesso:

| PERFIL                                                  | NÍVEL DE ACESSO  | REDE DE ENSINO              |
|---------------------------------------------------------|------------------|-----------------------------|
| SECRETÁRIO - OUTRAS REDES                               | ESCOLA           | OUTRAS - REDES              |
| DIRETOR - OUTRAS REDES                                  | ESCOLA           | OUTRAS - REDES              |
| GOE                                                     | ESCOLA           | ESTADUAL                    |
| AOE                                                     | ESCOLA           | ESTADUAL                    |
| VICE-DIRETOR                                            | ESCOLA           | ESTADUAL                    |
| DIRETOR                                                 | ESCOLA           | ESTADUAL                    |
| P.M - INFORMAÇÕES EDUCACIONAIS                          | SME - PREFEITURA | MUNICIPAL                   |
| P.M INFORMAÇÕES EDUCACIONAIS - DIRETOR                  | SME – PREFEITURA | MUNICIPAL                   |
| P.M – SUPERVISOR                                        | SME – PREFEITURA | MUNICIPAL                   |
| SUPERVISÃO – OUTRAS REDES – INFORMAÇÕES<br>EDUCACIONAIS | OUTRAS REDES     | OUTROS ÓRGÃOS DE SUPERVISÃO |

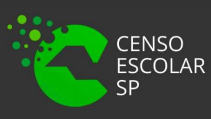

D educacenso

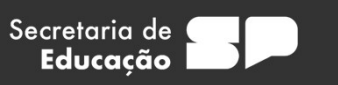

Quem tem acesso ao Submenu Declaração do Censo Escolar na Diretoria de Ensino ? Todos os perfis abaixo:

| PERFIL              | NÍVEL DE ACESSO     | REDE DE ENSINO                     |
|---------------------|---------------------|------------------------------------|
| CIE – DIRETOR       | DIRETORIA DE ENSINO | TODAS AS ESCOLAS DE SUA JURISDIÇÃO |
| CIE                 | DIRETORIA DE ENSINO | TODAS AS ESCOLAS DE SUA JURISDIÇÃO |
| CIE – NIT           | DIRETORIA DE ENSINO | TODAS AS ESCOLAS DE SUA JURISDIÇÃO |
| CIE – NRM – DIRETOR | DIRETORIA DE ENSINO | TODAS AS ESCOLAS DE SUA JURISDIÇÃO |
| CIE – NRM           | DIRETORIA DE ENSINO | TODAS AS ESCOLAS DE SUA JURISDIÇÃO |
| SUPERVISOR          | DIRETORIA DE ENSINO | TODAS AS ESCOLAS DE SUA JURISDIÇÃO |
| DIRIGENTE           | DIRETORIA DE ENSINO | TODAS AS ESCOLAS DE SUA JURISDIÇÃO |

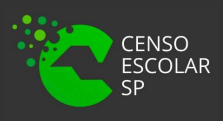

educacenso

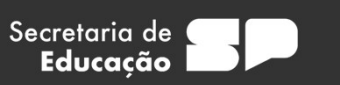

## PASSO A PASSO DECLARAÇÃO DO CENSO ESCOLAR

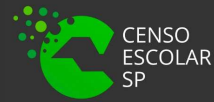

educacenso

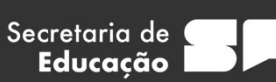

## **IMPORTANTE!**

- Os dados constantes no submenu Declaração do Censo Escolar serão congelados na última quarta-feira do mês de maio (data base do censo escolar).
- O último usuário a salvar os dados da declaração do Censo Escolar será o responsável pela confirmação dos dados.
- Os dados devem ser atualizados/alterados, caso necessário, no Sistema de Cadastro de Escolas para refletir na Declaração do Censo Escolar.

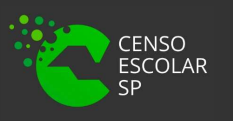

E Secretaria de Educacenso Educação

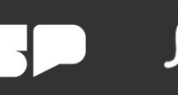

SECRETARIA DA EDUCAÇÃO DO ESTADO DE SÃO PAULO Secretaria Escolar Digital

Passo 1 – Acesse a plataforma SED por meio do link: https://sed.educacao.sp.gov.br/ Faça seu login, que é composto por: pelo número do RG + uf "rg00000000000" e "senha".

| Portal da Educação                                                          | Secretaria Escola                  | ar Digital                                                  | Intranet Espaç                                                                                           | o do Servidor                  |
|-----------------------------------------------------------------------------|------------------------------------|-------------------------------------------------------------|----------------------------------------------------------------------------------------------------|--------------------------------|
| Secretaria da educação do estado de são paulo<br>Secretaria Escolar Digital | SOBRE A SECRETARIA BOLETIM ESCOLAR | INSCRIÇÃO PARA REDE PÚBLICA C<br>PORTAL DE ATENDIMENTO      | CONSULTA CERTIFICAÇÃO EXAME SUPLETIVO<br>SAIBA COMO ACESSAR                                              | CONCLUINTES - CONSULTA PÚBLICA |
| Bem-vindo à<br>Secretaria Escolar Digital                                   |                                    | HOME DE USUÁR<br>Digite seu la<br>SENHA                     | uo<br>ogin                                                                                               |                                |
| <u>Saiba mais</u> sobre a Secretaria Escolar Digital                        |                                    | Digite sua s                                                | enha                                                                                                    | Esqueci a senha                |
|                                                                             |                                    | Não possui cad:<br><u>Saiba como ace</u><br>Precisa de Supc | astro? <u>Obtenha seu primeiro acesso</u><br><u>issar</u><br>orte? Acesse o <u>portal de atendimento</u> |                                |
|                                                                             |                                    |                                                             |                                                                                                    |                                |

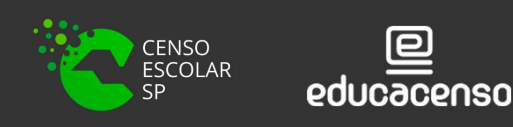

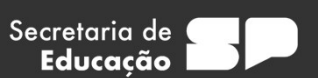

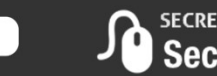

Passo 2 – Clique no menu Gestão Escolar > Cadastro de Alunos > Censo Escolar > Declaração do Censo Escolar.

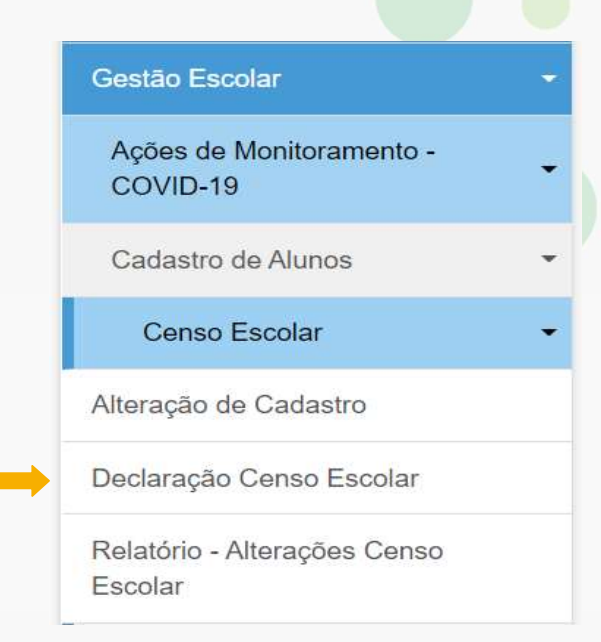

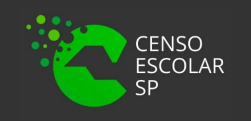

educacenso <sup>E</sup>

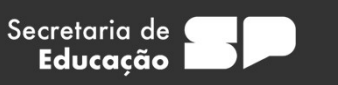

Passo 3 – Preencha os filtros de acordo com a sua Diretoria de Ensino e a rede de ensino que deseja consultar e clique em pesquisar.

#### Importante:

Para o perfil escola, os filtros já estarão preenchidos conforme os dados da escola.

Para os órgãos de supervisão é possível acessar a declaração de todas as redes de ensino, por isso, o único campo obrigatório é a Diretoria de Ensino.

| Pesquisa                                                                                                    | Por: Filtros -                                                                                                    |               |   |
|----------------------------------------------------------------------------------------------------|----------------------------------------------------------------------------------------------------|---------------|---|
| Ano Le                                                                                                    | vo: 2024                                                                                                    |               |   |
| Sta                                                                                                    | tus: Todos •                                                                                                    |               |   |
| Diret                                                                                                    | ria: SELECIONE •                                                                                                    |               |   |
| Munic                                                                                                    | selecione •                                                                                                    |               |   |
| Rede de Ens                                                                                                    | no: SELECIONE •                                                                                                    |               |   |
| Esc                                                                                                    | ola: SELECIONE •                                                                                                    |               | • |
| ECLARAÇÃO<br>TUALIZAÇÃO DAS INFORMAÇÕES ENVIADAS PARA O CENSO<br>s dados da declaração do Censo Escolar são congetados na última<br>último usuário a salvar os dados da declaração do censo escolar s<br>s dados devem ser atualizados/alterado caso necessário no sistem | DO ANO VIGENTE<br>quarta-teira do mês de maio, conforme data base.<br>erá o responsável pela confirmação dos dados.<br>a de cadastro de escolas para refletir na declaração do c | enso escolari |   |
|                                                                                                    |                                                                                                    |               |   |

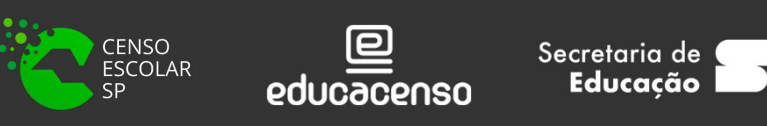

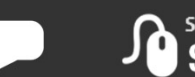

Passo 3 – Também é possível realizar a pesquisa por meio do códig<mark>o CIE d</mark>a unidade escolar.

## Declaração Censo Escolar

| Pesquisa F                                                                                                    | Por: Código CIE -                                                                                                    |                                                            |            |            |
|----------------------------------------------------------------------------------------------------|----------------------------------------------------------------------------------------------------|------------------------------------------------------------|------------|------------|
| Ano Leti                                                                                                    | ivo: 2024                                                                                                    | ]                                                          |            |            |
| Código Esco                                                                                                    | ola:                                                                                                    |                                                            |            |            |
| DECLARAÇÃO<br>ATUALIZAÇÃO DAS INFORMAÇÕES ENVIADAS PARA O CENSO E<br>Os dados da declaração do Censo Escolar são congelados na última<br>O último usuário a salvar os dados da declaração do censo escolar se<br>Os dados devem ser atualizados/alterado caso necessário no sistema | DO ANO VIGENTE<br>quarta-feira do mês de maio, confor<br>erá o responsável pela confirmação<br>a de cadastro de escolas para refleti | me data base.<br>dos dados.<br>1 na declaração do censo es | colar!     | 57         |
|                                                                                                    |                                                                                                    |                                                            | Q Pesquisa | r 🕒 Limpar |
|                                                                                                    |                                                                                                    |                                                            |            |            |
|                                                                                                    |                                                                                                    |                                                            |            |            |

1

**Passo 4** – O sistema apresentará a tela abaixo.

| •                    |                                                                                                    |                                 |                   |              |                     |                       |                     |    |             |
|----------------------|----------------------------------------------------------------------------------------------------|---------------------------------|-------------------|--------------|---------------------|-----------------------|---------------------|----|-------------|
| Tegistros            |                                                                                                    |                                 |                   |              |                     | and the second second | F II                | 10 |             |
| Código da Escola 🛛 🖡 | Escola 11                                                                                                    | Rede de Ensino 11               | Nome da Diretoria | Municipio 11 | Data da Confirmação | 11 Status 11          | Declaração do Censo | łî | Log Usuario |
|                      | A CONTRACTOR OF A CONTRACTOR OF A CONTRACTOR O | The second second second second | NORTE             | 040 0400     |                     | DENDENTE              |                     |    |             |

Para realizar a declaração do Censo Escolar clique no lápis na coluna Declaração do Censo Escolar.

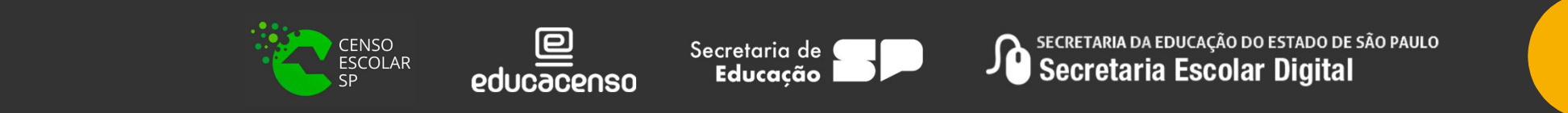

Passo 5 – O sistema exibirá os dados da declaração do censo escolar para verificar e posteriormente salvar.

Orientamos que VERIFIQUEM OS DADOS ATENTAMENTE e caso necessário, atualizem/alterem o dado no SCE para posteriormente espelhar a informação na declaração do Censo.

| eclaração Censo Escolar X                                                                                                    |                                                                                                    |                                     |  |  |  |
|----------------------------------------------------------------------------------------------------|----------------------------------------------------------------------------------------------------|-------------------------------------|--|--|--|
| Codigo CIE: 36 Nome da Escola: JOAO SOLIMEO                                                                                                    |                                                                                                    |                                     |  |  |  |
| DECLARAÇÃO<br>ATUALIZAÇÃO DAS INFORMAÇÕES ENVIADAS PARA O CENSO<br>Os dados da declaração do Censo Escolar são congelados na últim<br>O último usuário a salvar os dados da declaração do censo escolar<br>Os dados devem ser atualizados/alterado caso necessário no sister | DO ANO VIGENTE<br>a quarta-feira do mês de maio, conforme data base.<br>será o responsável pela confirmação dos dados.<br>na de cadastro de escolas para refletir na declaração do censo escolar! |                                     |  |  |  |
| Local de funcionamento da escola                                                                                                    | Forma de Ocupação do prédio Escolar:                                                                                                    | Localização diferenciada da Escola: |  |  |  |
| PRÉDIO ESCOLA                                                                                                    | PROPRIO                                                                                                    | NÃO SE APLICA                       |  |  |  |
| Prédio Escolar compartilhado com outra escola                                                                                                    | Código da escola com a qual compartilha:                                                                                                    |                                     |  |  |  |
| NÃO                                                                                                    |                                                                                                    |                                     |  |  |  |

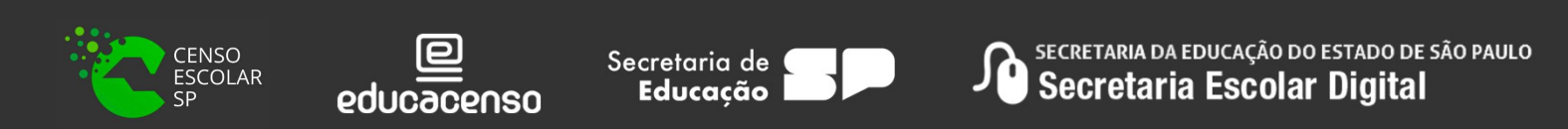

Passo 6 – Ao clicar em salvar, o usuário será o responsável pela confirmação dos dados na declaração do Censo Escolar. Se necessário, a impressão da declaração poderá ser realizada.

A declaração pode ser salva várias vezes, no entanto, teremos o log do ultimo usuário que realizou a confirmação dos dados e clicou em salvar.

| Declaro para os devidos fins que as informações relativas aos dados da escola, contidas no Sistema Cadastro de Escolas, estão atualizadas. |
|----------------------------------------------------------------------------------------------------|
| Data: 16/05/2024 14:27:24<br>Nome do responsável: EDUARDO BRAINE DE OLIVEIRA                                                               |

Passo 7 - Após Clicar em "Salvar" o Sistema apresentará a mensagem "Dados Salvos com Sucesso!", então clique em "Fechar".

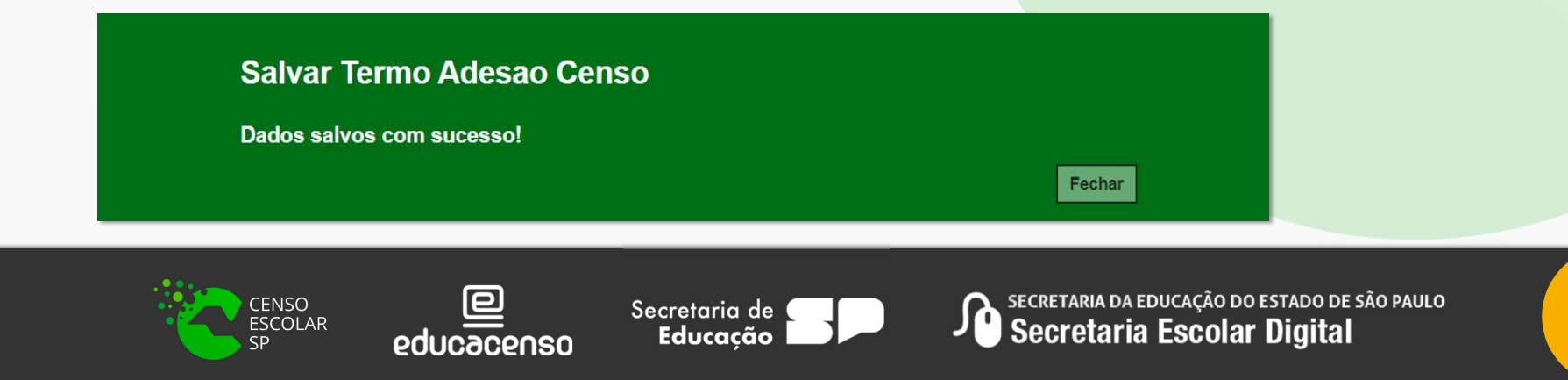

13

Passo 8 – Automaticamente o sistema apresentará a tela inicial e o status alterado de pendente para confirmado.

| 25                     |                      |                        |                     |                          | Escolhe               | r Colunas 🛛 🖨 Imp              | rimir 🔛 Gerar Excel                                  | Gerar PDF         |
|------------------------|----------------------|------------------------|---------------------|--------------------------|-----------------------|--------------------------------|------------------------------------------------------|-------------------|
| Mostrar 10 - registros |                      |                        |                     |                          |                       |                                |                                                      |                   |
| Código da Escola 🖡     | Escola <sup>1†</sup> | Rede de lî<br>Ensino   | Nome da Diretoria 👫 | Município <sup>L</sup> Î | Data da Confirmação 👫 | Status <sup>‡†</sup>           | Declaração do Censo 👫                                | Log IÎ<br>Usuário |
| 36                     | JOAO<br>SOLIMEO      | ESTADUAL - SE          | NORTE 1             | SAO PAULO                | 16/05/2024 14:29      | CONFIRMADO                     | 1                                                    | ±.                |
| Registros 1 a 1 de 1   |                      |                        |                     |                          |                       |                                | Anterior                                             | 1 Seguinte        |
|                        |                      |                        |                     |                          |                       |                                |                                                      |                   |
|                        |                      |                        |                     |                          |                       |                                |                                                      |                   |
|                        |                      |                        |                     |                          |                       |                                |                                                      |                   |
|                        |                      | CENSO<br>ESCOLAF<br>SP | educacen            | Secretai<br>SO Educ      | ria de <b>SP</b>      | Secretaria da el<br>Secretaria | ducação do estado de são p<br><b>Escolar Digital</b> | AULO              |
|                        |                      |                        |                     |                          |                       |                                |                                                      |                   |

Passo 9 – Observe que nos filtros há o campo "status" que serve para realizar o monitoramento dos dados e pesquisar escolas que já confirmaram a declaração e escolas que ainda estão pendentes.

Confirmado – Escolas que já confirmaram a Declaração do Censo Escolar.

Pendente – Ainda falta realizar a confirmação e salvar a Declaração do Censo Escolar.

#### Declaração Censo Escolar

| CENSO<br>ESCOLAR<br>SP educacenso | Secretaria de <b>Educação</b> | Secretaria da educação do estado de são<br>Secretaria Escolar Digital | PAULO |
|-----------------------------------|-------------------------------|-----------------------------------------------------------------------|-------|
| Escola:                           | SELECIONE •                   |                                                                       |       |
| Rede de Ensino:                   | Confirmado                    |                                                                       |       |
| Município:                        | Todos<br>Pendente             |                                                                       |       |
| Diretoria:                        |                               |                                                                       |       |
| Status:                           | Todos -                       |                                                                       |       |
| Ano Letivo:                       | 2024                          |                                                                       |       |
| Pesquisa Por:                     | Filtros 🕶                     |                                                                       |       |

15

# OBRIGADO A TODOS!!

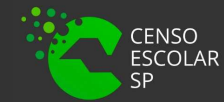

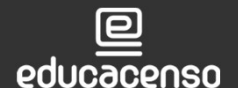

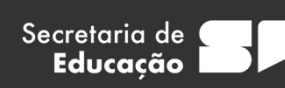